Instrucțiuni pentru instalare Modul TBI Bank

MAGENTO

### Magento 1

Dacă magazinul dumneavoastră online este găzduit pe platformă Magento1, pentru a instala

modulul trebuie să descărcați arhiva cu fișierele modulului pe computer.

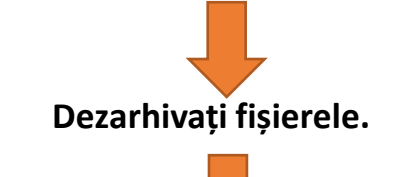

Fișierele din folderul dezarhivat trebuie încărcate pe site prin intermediul FTP.

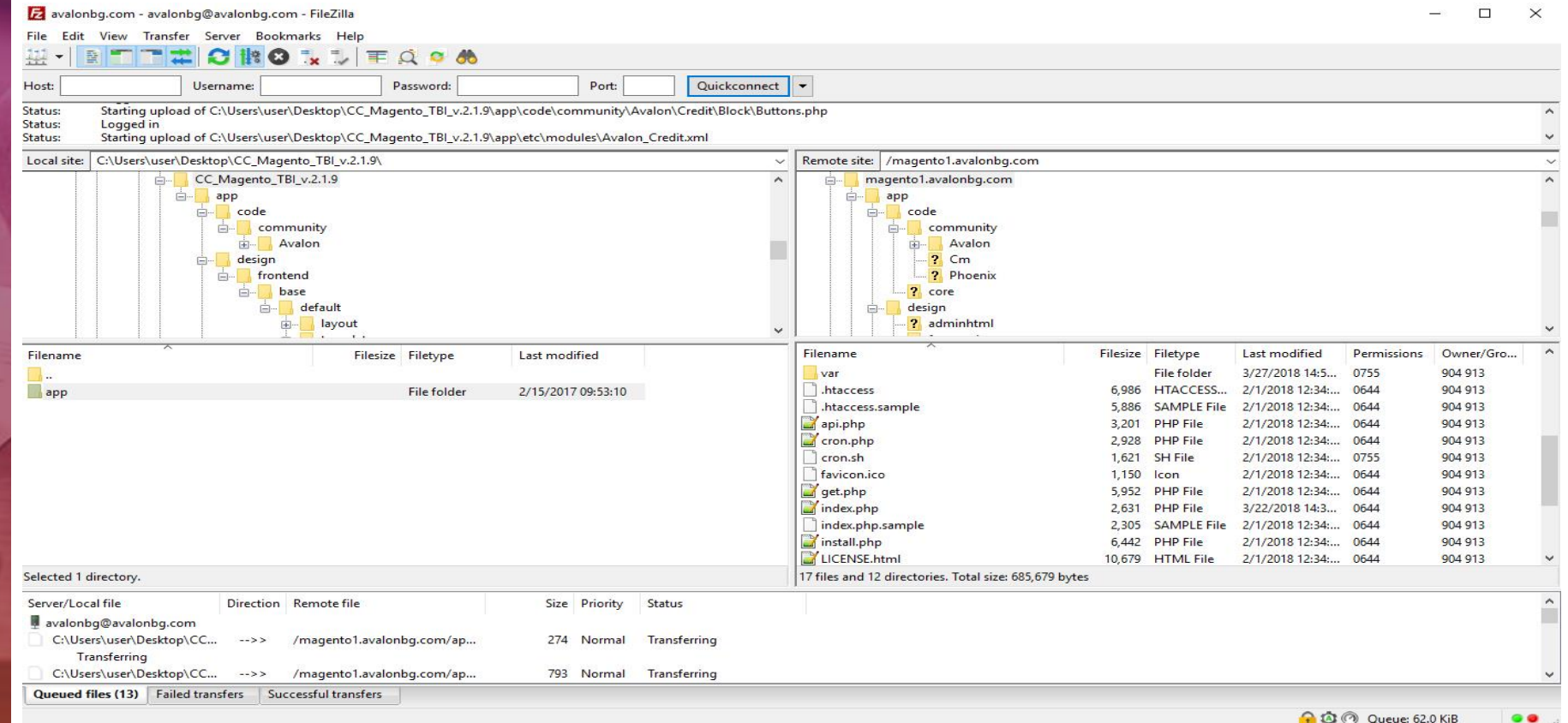

Bank

### Magento 1

Folosind FileZilla sau un alt program de transfer FTP, găsiți folderul principal al fișierului dvs. Magento 1, stocați

și transferați dosarele "app", "media' și "skin" din folderul dezarhivat în folderul principal.

Astfel, ați adăugat modulul "TBI Pay"in site-ul dumneavoastra web.

Pentru a-l configura, intrați în panoul de administrare Magento 1. Selectați "System"-> "Configuration". În meniul din stânga, găsiti "TBI Bank RO" și selectați "Set up".

#### Set up the Credit Calculator

2

| Unique shop identifier:         | 04548d96-5a91-4676-94d9-19a72c615d61               | [STORE VIEW] |
|---------------------------------|----------------------------------------------------|--------------|
|                                 | Unique shop identifier in the TBI Bank system.     |              |
| Store ID for eCommerce TBI Bank | avast                                              | [STORE VIEW] |
| system:                         | A Store ID for eCommerce TBI Bank system. Required |              |
|                                 | for system authentication.                         |              |
| Username for eCommerce TBI      | avast                                              | [STORE VIEW] |
| Bank system:                    | Username for eCommerce TBI Bank system. Required   |              |
|                                 | for system authentication.                         |              |
| Password for eCommerce TBI      | P@rola1\$                                          | [STORE VIEW] |
| Bank system:                    | A Password for eCommerce TBI Bank system. Required |              |
|                                 | for system authentication.                         |              |

BIBank

a

# Magento 1

TBIPay Payment Module SALES Sales Title Sales Emails Enabled PDF Print-outs New order status Tax Payment from applicable countries Checkout Shipping Settings Payment from Specific countries Shipping Methods Google API Payment Methods Payment Services Moneybookers

TBI Pay [WEBSITE] Yes × [WEBSITE] Pending [WEBSITE] ~ All Allowed Countries [STORE VIEW] ~ [STORE VIEW] Австралия Австрия Азербайджан Aneanum ALLAND Американска Самса Airena Arryuna Андора Антаратика

Trebuie activată și metoda de plată. Acest lucru se face din "System, -> "Configuration,.

Astfel, ați adăugat modulul "TBI Pay"in site-ul dumneavoastra web.

În meniul din stânga, găsiți "Sales';

selectați "Payment Methods';

selectați "TBI Pay' și activați-l.

Dacă magazinul dumneavoastra este gazduit pe platforma Magento2, pentru a instala modulul,

trebuie să descărcați arhiva cu fișierele modulului pe computer.

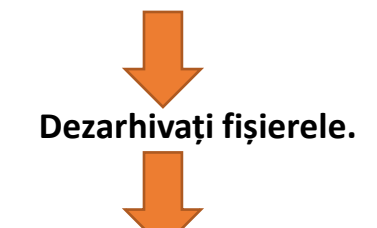

#### Fișierele din folderul dezarhivat trebuie încărcate pe site prin intermediul FTP.

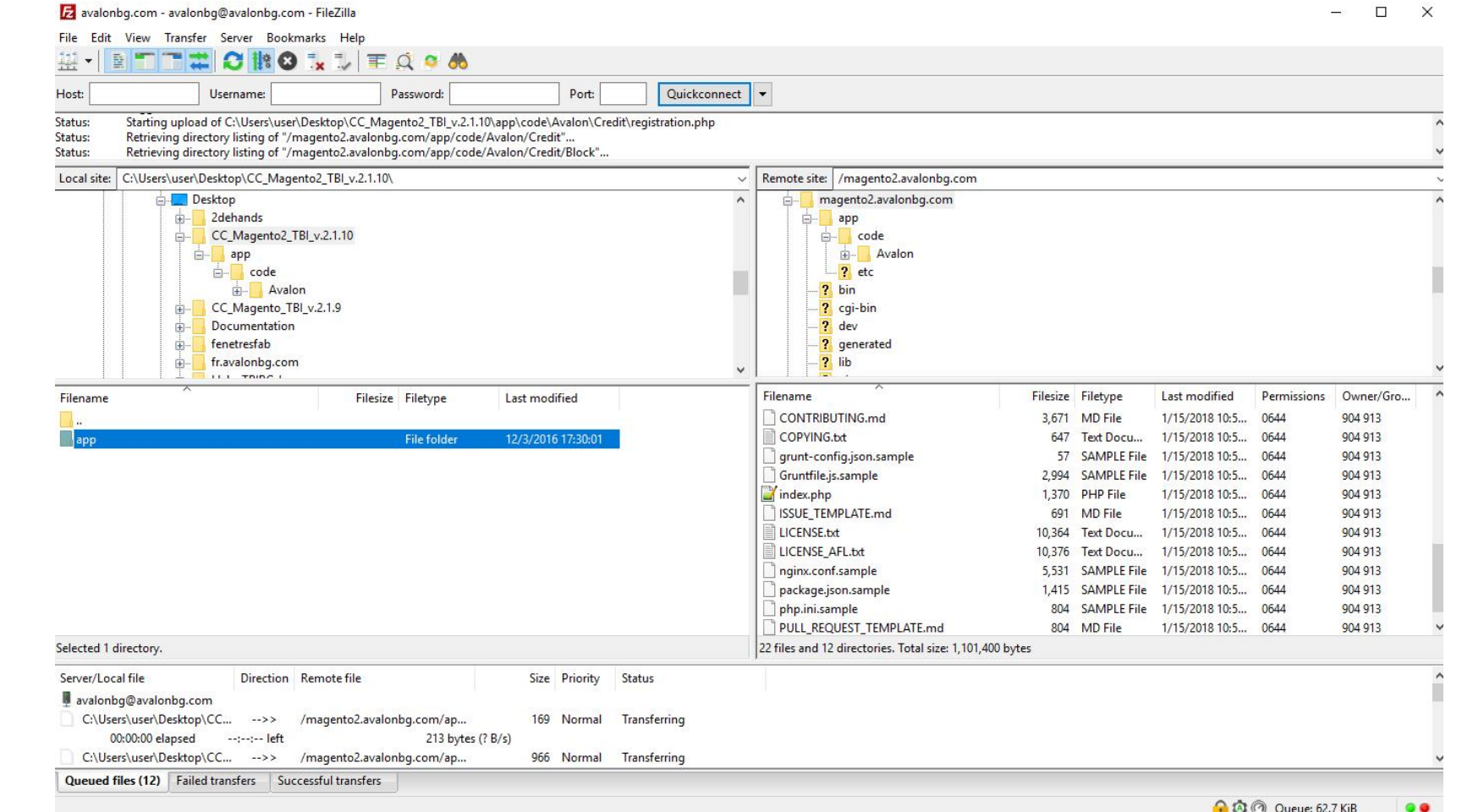

### Platforma

Magento 2

TBIBank

### Magento 1

CUSTOMERS

uh,

\*

**P** 

| GENERAL   | ~ ( | Общи настройки                                                                 |                                                                                                   |
|-----------|-----|--------------------------------------------------------------------------------|---------------------------------------------------------------------------------------------------|
| CATALOG   | ~   | Unique shop identifier:                                                        | a0701534-e412-4192-8e73-17fa32165a7e                                                              |
| CUSTOMERS | ~   | [global]<br>Уникален идентификационен код на магазина Ви в системата на ТВІ Ва |                                                                                                   |
| SALES     | ~   | Store ID for eCommerce TBI Bank system:<br>[global]                            | avalon_bg                                                                                         |
| DOTMAILER | ~   |                                                                                | Код на магазина Ви в eCommerce TBI Bank системата. Необходим за удостоверяване пред<br>системата. |
|           |     | Username for eCommerce TBI Bank system:                                        | avalon                                                                                            |
| UNICREDIT | ~   | Poon                                                                           | Потребителско име в eCommerce TBI Bank системата. Необходим за удостоверяване пред                |
| TBI BANK  | ^   |                                                                                | системата.                                                                                        |
|           |     | Password for eCommerce TBI Bank system:<br>[global]                            | W*8ru-D7C                                                                                         |
| TBI Bank  |     | ~ .                                                                            | Парола в eCommerce TBI Bank системата. Необходима за удостоверяване пред системата.               |

Folosind FileZilla sau un alt program de transfer FTP, găsiți folderul principal al fișierului dvs. Magento 2, stocați

și transferați dosarele "app" și "pub" din folderul dezarhivat în folderul principal.

Astfel, ați adăugat modulul "TBI Bank"in site-ul dumneavoastra web.

Pentru a-l configura, intrați în panoul de administrare Magento 2.

TBIBank

### Magento 1

Bank

În meniul din stânga, găsiți "Sales,, ; selectați "Payment Methods"; selectați "TBI Credit" și activați-l. ○ TBI Credit Payment Module Enabled Yes [website] Title TBI Credit [store view] New order status Pending Payment [website] Payment from applicable countries All Allowed Countries [website] Payment from Specific countries Afghanistan [website] Algeria Angola Anguilla Antigua and Barbuda

Selectați "Stores, -> "Configuration,.

Ŧ

•

v

## Vă mulțumim!

Pentru suport vă rugăm să ne contactați la adresa integrationsupport@tbicredit.ro

TBIBank